## <u>NAGINDAS KHANDWALA COLLEGE</u> <u>(AUTONOMOUS)</u> <u>Guidelines for Online Admission Process for</u> <u>SY AND TY ALL COURSES - Academic Year 2021-2022</u>

Note:

1) There is no offline admission.

2) Please keep your scanned Passport size Photograph, and Signature ready for upload. Do Not Upload Selfies in Photo.

## **ADMISSION PROCESS STEPS :**

| Step 1  | <b>Visit website</b> : <u>https://cimsstudent.mastersofterp.in/</u> Use Laptop or Desktop to access website. All features are not available via Mobile.                                                                                                    |
|---------|----------------------------------------------------------------------------------------------------|
| Step 2  | For Login Credentials, if you already know <b>Username and Password</b> use that<br>or else Click on Get Username and Password. Enter your registered Email ID.<br>After this you will get your login credentials via email.                                                                                    |
| Step 3  | From the left-hand side menu click on " <b>Online Registration</b> ".                                                                                                    |
| Step 4  | Edit <b>Personal Details</b> and Click on 'Save & Next'                                                                                                    |
| Step 5  | Edit <b>Address Details</b> and Click on 'Save & Next'                                                                                                    |
| Step 6  | Edit Photo and Signature Details and Click on 'Save & Next'                                                                                                    |
| Step 7  | Check your "Exam Details " and Click on 'Save & Next'                                                                                                    |
| Step 8  | <b>Select Subject Preference</b> for your Next Year, click on ADD and click on 'Save & Next'                                                                                                    |
| Step 9  | Please upload the mentioned documents                                                                                                    |
| Step 10 | Check form filled by Clicking on <b>PREVIEW</b> button, go back and make changes if required. IF no changes click on <b>CONFIRM</b> button.                                                                                                    |
| Step 11 | Click on " <b>Print Application</b> " button. After taking the print out the student and parent should sign at the end of the admission form at the place provided and submit it along with the required documents to the college after lockdown and the college start functioning normally after the lockdown. |

For admission related queries contact via email: <u>dgadm@nkc.ac.in</u> In Subject Line mention Problem Keywords (Login, Exam, Result, Admission etc).\*NO SUBJECT LINE --> NO REPLY\* Please mention your student id, name, course, year and mobile number.

Dr. (Mrs.) Ancy Jose Principal